https://www.halvorsen.blog

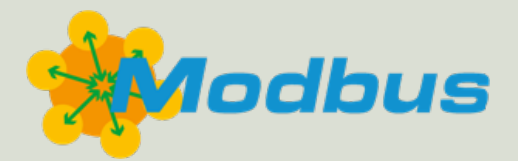

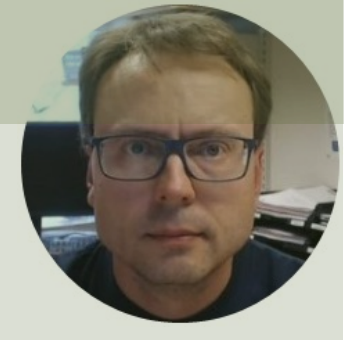

# Modbus Demo Software

Hans-Petter Halvorsen

### Contents

- <u>Modbus</u>
- Modbus Demo Software
  - Modbus Demo Server
  - Modbus Demo Client
  - Developed using LabVIEW
- Modbus Examples and Demonstrations
  - Communicating with the Modbus Demo Software using MATLAB
- <u>LabVIEW Modbus Demo Project</u> (Source Code)
   You need LabVIEW

## Modbus Demo Software

| ν <sub>φ</sub> <sup>2</sup> Mobus Demo Server – □ ×                                                                                           | 🗳 Mobus Demo Client —                              |
|----------------------------------------------------------------------------------------------------|----------------------------------------------------|
| Coils     Discrete Input     Input Register     Holding Register     Settings     Help       Coils Register (Bit, Boolean, Read/Write Access) | Modbus Server Address       Port         Iocalhost |
| Starting Address Number of Coils                                                                                                    | Coils Register (Bit, Boolean, Read/Write Access)   |
| Start Stop                                                                                                    |                                                    |

The Modbus Demo Software consists of executable Applications for a Modbus Demo Server and a Modbus Demo Client, which you can use to test your own Modbus system or your own Modbus applications. Download the Software from <a href="https://www.halvorsen.blog/">https://www.halvorsen.blog/</a> <a href="https://www.halvorsen.blog/">https://www.halvorsen.blog/</a> <a href="https://www.halvorsen.blog/">https://www.halvorsen.blog/</a>

#### https://www.halvorsen.blog

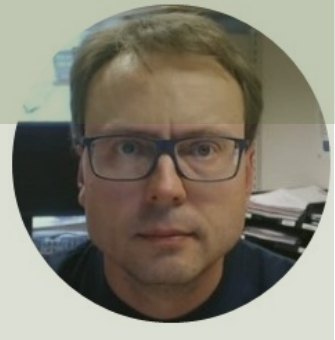

# Modbus

#### Hans-Petter Halvorsen

Table of Contents

## What is Modbus?

- Modbus is a serial communications protocol originally published by Modicon (now Schneider Electric) in 1979 for use with its programmable logic controllers (PLCs).
- **Simple and robust**, it has since become a de facto standard communication protocol, and it is now a commonly available means of connecting industrial electronic devices
- The development and update of Modbus protocols has been managed by the Modbus Organization since April 2004, when Schneider Electric transferred rights to that organization (<u>https://modbus.org</u>)
- Modbus became the first widely accepted fieldbus standard.

## Modbus

The master typically is a PLC (Programmable Logic Controller), PC or DCS (Distributed Control System)

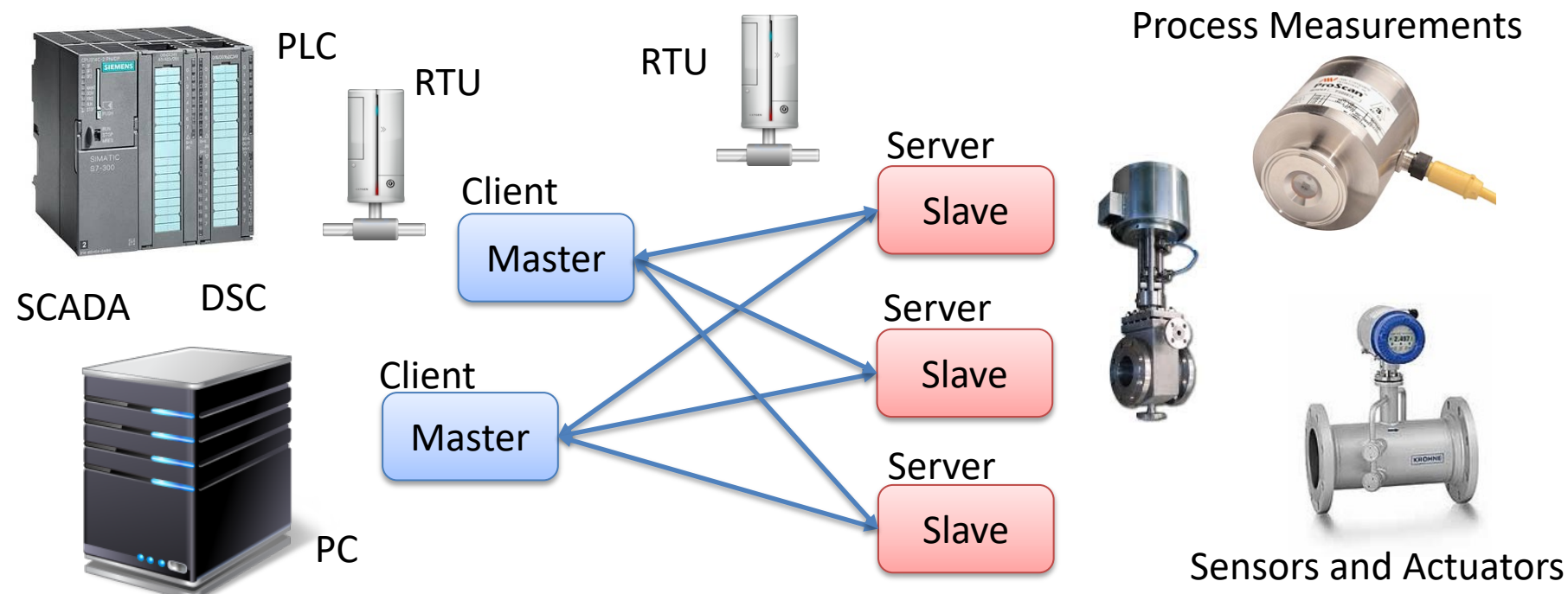

A remote terminal unit (RTU) is a microprocessor-controlled electronic device that interfaces objects in the physical world to a DCS or SCADA System

## Master/Slave or Client/Server

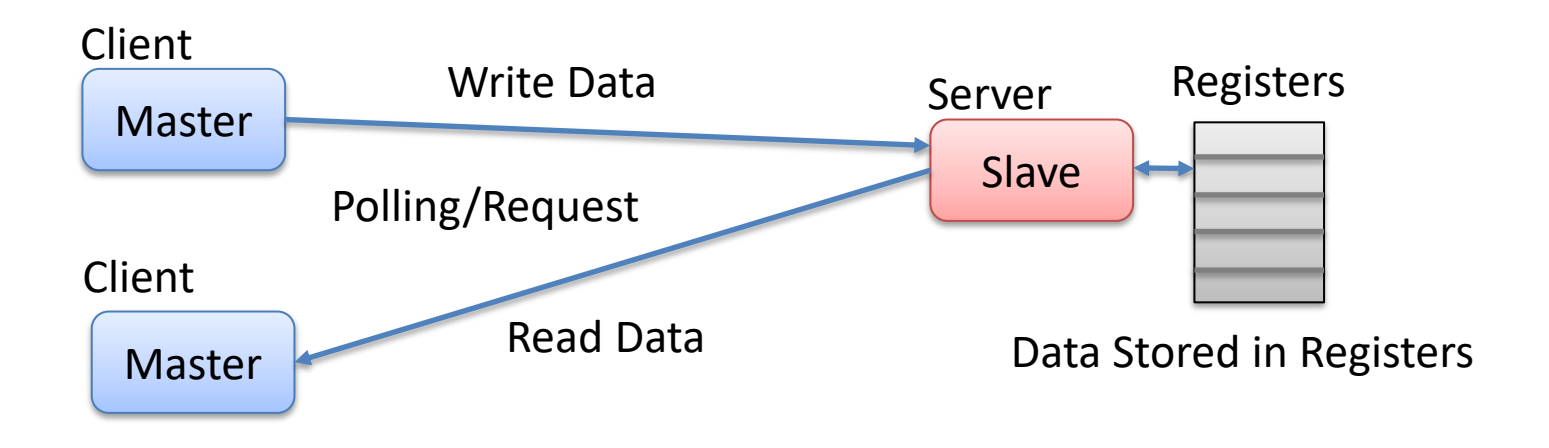

Note! The terms "Master" and "Slave" used in Modbus has been replaced with the terms "Client" and "Server". It takes time to establish these new terms, so in different literature and different software you may still see both the old and the new terms.

# Modbus Register Types

- **Coil** (Discrete Output)
  - Coils are 1-bit registers, used to control discrete outputs, Read or Write
- **Discrete Input** (Read Only)
  - 1-bit registers
- Input Register (Read Only)
- Holding Register (Read/Write)

### **Access Levels**

| Register Type           | Data Type     | <b>Client Access</b> | Server Access |
|-------------------------|---------------|----------------------|---------------|
| Coils                   | Bit (Boolean) | Read/Write           | Read/Write    |
| Discrete Input          | Bit (Boolean) | Read-only            | Read/Write    |
| Input Register          | Unsigned Word | Read-only            | Read/Write    |
| <b>Holding Register</b> | Unsigned Word | Read/Write           | Read/Write    |

An **Unsigned Word** is a 16-bit nonnegative Integer Value between 0 – 65535 (2^16)

#### https://www.halvorsen.blog

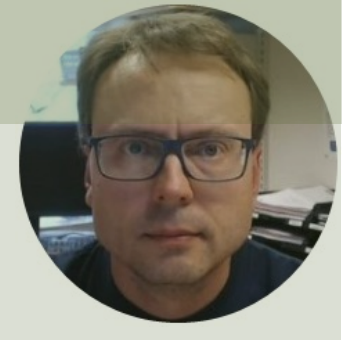

# Modbus Demo Software

Hans-Petter Halvorsen

**Table of Contents** 

## Modbus Demo Software

- The Modbus Demo Software consists of
  - A Modbus Demo Server
  - A Modbus Demo Client
- The Modbus Demo Software is created with LabVIEW
- It supports all 4 Modbus Registers
  - Coils, Discrete Input, Input Register and Holding Register
- In order to use it you need to
  - Download the Software from <a href="https://www.halvorsen.blog/">https://www.halvorsen.blog/</a>
  - <u>https://www.halvorsen.blog/documents/technology/modbus/</u>

## Modbus Demo Server

| Mobus [          | Demo Server             |                    |                  |            |      | - |      | 2 |
|------------------|-------------------------|--------------------|------------------|------------|------|---|------|---|
| Coils            | Discrete Input          | Input Register     | Holding Register | Settings   | Help |   |      |   |
| Coils            | Register (Bit, Bool     | lean, Read/Write A | Access)          |            |      |   |      |   |
| $\left( \right)$ | $\overline{)} \bigcirc$ | $\bigcirc$         | $) \bigcirc ($   | $\bigcirc$ |      |   |      |   |
|                  |                         |                    |                  |            |      |   |      |   |
|                  |                         |                    |                  |            |      |   |      |   |
| Starti           | ing Address             | Number of Coils    |                  |            |      |   |      |   |
|                  | 0                       | · 10               |                  |            |      |   |      |   |
|                  |                         |                    |                  |            |      |   |      |   |
|                  |                         |                    |                  |            |      |   |      |   |
|                  | Start                   | Stop 🔵             |                  |            |      |   | Exit |   |

### **Modbus Demo Client**

| st               |                    |                                                                                 |                                                                                                    |                                                                                                    |                                                                                                    | 502                                                                                                    |
|------------------|--------------------|---------------------------------------------------------------------------------|----------------------------------------------------------------------------------------------------|----------------------------------------------------------------------------------------------------|----------------------------------------------------------------------------------------------------|----------------------------------------------------------------------------------------------------|
| itart            | Stop               |                                                                                 |                                                                                                    |                                                                                                    |                                                                                                    |                                                                                                    |
| Discrete Input   | Input Register     | Holding Register                                                                | Help                                                                                                 |                                                                                                    |                                                                                                    |                                                                                                    |
| Register (Bit, B | oolean, Read/Write | e Access)                                                                       |                                                                                                    |                                                                                                    |                                                                                                    |                                                                                                    |
|                  |                    |                                                                                 |                                                                                                    |                                                                                                    |                                                                                                    |                                                                                                    |
| ing Address      | Number of Coil     | s                                                                               |                                                                                                    |                                                                                                    |                                                                                                    |                                                                                                    |
|                  | tart               | tart Stop<br>Discrete Input Input Register<br>Register (Bit, Boolean, Read/Writ | tart Stop  Discrete Input Input Register Holding Register Register (Bit, Boolean, Read/Write Access) | tart Stop  Discrete Input Input Register Holding Register Help Register (Bit, Boolean, Read/Write Access) | tart Stop  Discrete Input Input Register Holding Register Help Register (Bit, Boolean, Read/Write Access) | tart Stop  Discrete Input Input Register Holding Register Help Register (Bit, Boolean, Read/Write Access) |

### Modbus Demo Software

| 🖧 Mobus Demo Server                                                | - 🗆 X |                                                           |       |
|--------------------------------------------------------------------|-------|-----------------------------------------------------------|-------|
| Coils Discrete Input Input Register Holding Register Settings Help |       |                                                           |       |
| Coils Register (Bit, Boolean, Read/Write Access)                   |       |                                                           |       |
|                                                                    |       | C Mobus Demo Client                                       | - 🗆 × |
|                                                                    | 4     | Modbus Server Address                                     | Port  |
| Starting Address Number of Coils                                   |       | Start Stop                                                |       |
|                                                                    |       | Coils Discrete Input Input Register Holding Register Help |       |
| Start Stop                                                         | Exit  | Coils Register (Bit, Boolean, Read/Write Access)          |       |
|                                                                    |       | Starting Address Number of Coils                          |       |
|                                                                    |       |                                                           |       |

### https://www.halvorsen.blog

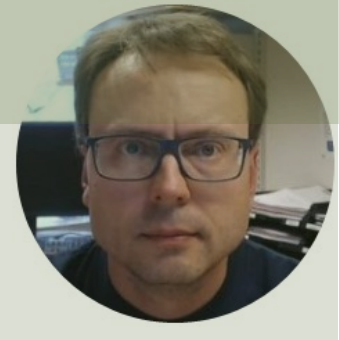

# Modbus Examples

#### Hans-Petter Halvorsen

Table of Contents

# **Modbus Examples**

- Let's show some Modbus examples where we communicate with the Modbus Demo Software
- In theory, you can use any kind of Programming Language for Modbus communication
- You can create it from scratch with in-depth knowledge of the Modbus protocol
- Or you can use an existing Library or Toolkit
- Here, some examples using the Industrial Communication Toolbox in MATLAB will be presented.

## Modbus with MATLAB

- In order to use Modbus with MATLAB you can use the "Industrial Communication Toolbox".
- The "Industrial Communication Toolbox" supports the following Protocols:
  - OPC, both OPC DA and OPC UA (previously OPC Toolbox)
  - MQTT
  - Modbus (which is the focus in this Tutorial)
- Note! "Industrial Communication Toolbox" is a new Toolbox that is included in "MATLAB R2022a" and newer versions

https://mathworks.com/help/icomm/modbus.html

### Industrial Communication Toolbox

- You can use it to communicate with Modbus Servers, such as a PLC, etc.
- It supports Modbus interface over TCP/IP or Serial RTU

https://mathworks.com/products/industrial-communication.html

### **Basic Read Example**

```
modbustype = 'tcpip';
modbusserver = 'localhost';
modbusport = 502;
```

m = modbus(modbustype, modbusserver, modbusport);

```
registertype = 'coils';
startaddress = 1;
count = 10;
```

data = read(m,registertype, startaddress, count)

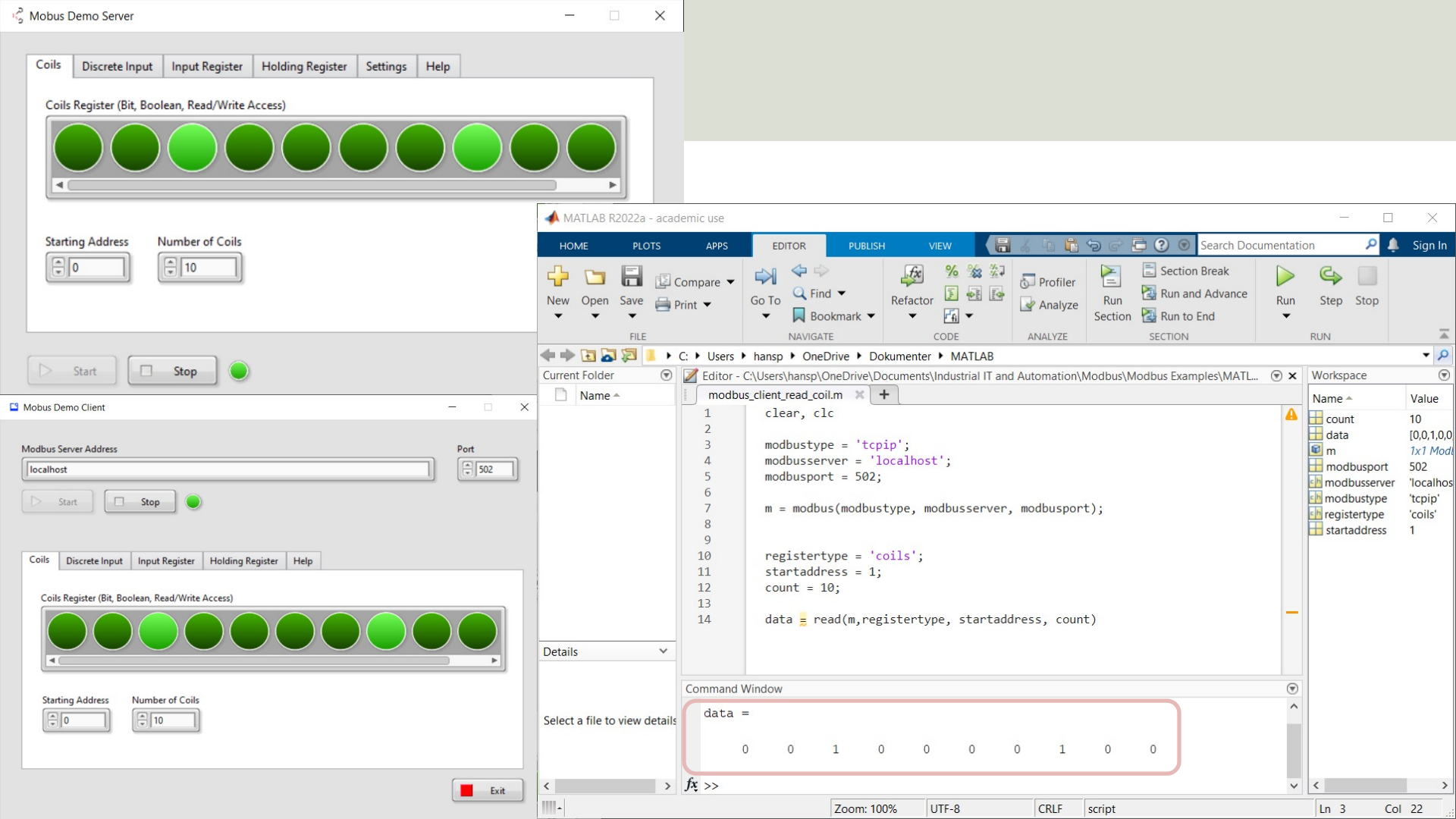

### **Basic Write Example**

```
modbustype = 'tcpip';
modbusserver = 'localhost';
modbusport = 502;
```

m = modbus(modbustype, modbusserver, modbusport);

```
registertype = 'coils';
startaddress = 1;
values = [1 1 0 1];
```

write(m, registertype, startaddress, values)

| 🖧 Mobus Demo Server                                                                                                    | — <u> </u>                          | ×                                                                                                    |                                                                                                    |                                                                                               |                          |                                                                           |            |                                                                                        |                                                  |
|----------------------------------------------------------------------------------------------------|-------------------------------------|----------------------------------------------------------------------------------------------------|----------------------------------------------------------------------------------------------------|-----------------------------------------------------------------------------------------------|--------------------------|---------------------------------------------------------------------------|------------|----------------------------------------------------------------------------------------|--------------------------------------------------|
| Coils Discrete Input Input Register Holding Register Settings Help<br>Coils Register (Bit, Boolean, Read/Write Access) |                                     |                                                                                                    |                                                                                                    |                                                                                               |                          |                                                                           |            |                                                                                        |                                                  |
| Starting Address Number of Coils                                                                                       | MATLAB R2022a -<br>HOME PLOT        | cademic use                                                                                                    | TOR PUBLISH                                                                                                 | I VIEW                                                                                        | 2 1 1                    | ට ල් 📴 😧 🗑 Search Do                                                      | ocumentati | - 🗆                                                                                    | X<br>Sign In                                     |
| Mobus Demo Client - X                                                                                                  | New Open Save                       | C:                                                                                                    | <ul> <li>← ←</li> <li>← Find ←</li> <li>← Bookmark ←</li> <li>NAVIGATE</li> <li>← OneDrive ← Do'</li> </ul> | Refactor<br>CODE<br>kumenter MATLAB                                                           | Profiler Analyze ANALYZE | E Section Break<br>Run 2 Run and Advance<br>Section Run to End<br>SECTION | Run        | C Step Stop                                                                            | <u>۲</u>                                         |
| Modbus Server Address     Port       [localhost     \$502       Start     Stop                                         | Current Folder                      | <ul> <li>Editor - C\Users\</li> <li>modbus_client_1</li> <li>cle</li> <li>a</li> <li>mod</li> <li>a</li> <li>a</li> <li>mod</li> <li>mod</li> <li>mod</li> </ul> | hansp\OneDrive\Do<br>ead_coil.m × m<br>ar, clc;<br>busstype = 'tcpi<br>busserver = 'lc                      | <pre>cournents\Industrial IT and<br/>nodbus_client_write_coil.r<br/>ip';<br/>ocalhost';</pre> | d Automation\M           | odbus\Modbus Examples\MATI                                                |            | Workspace<br>Name A<br>m<br>modbusport<br>h modbusport<br>modbusserver<br>h modbustype | Value<br>1x1 Mode<br>502<br>'localhos<br>'tcpip' |
| Coils Discrete Input Input Register Holding Register Help<br>Coils Register (Bit, Boolean, Read/Write Access)          |                                     | 6<br>7 m =<br>8<br>9 reg<br>10 sta<br>11 val<br>12<br>13 wri                                                                                                    | <pre>modbus(modbust<br/>istertype = 'cc<br/>rtaddress = 1;<br/>ues = [1 1 0 1]<br/>te(m, register)</pre>    | type, modbusserver<br>oils';<br>];<br>type, startaddress                                      | , modbusport             | );                                                                        |            | startaddress<br>values                                                                 | 'coils'<br>1<br>[1,1,0,1]                        |
| Starting Address Number of Coils                                                                                       | Details<br>Select a file to view de | Command Window                                                                                                    |                                                                                                    |                                                                                               |                          |                                                                           | •          |                                                                                        |                                                  |
| Exit                                                                                                    | <                                   | >                                                                                                    | Zoom: 10(                                                                                                   | 1% UTF-8                                                                                      | CRIF                     | crint                                                                     |            | <<br>In 9 Cr                                                                           | >                                                |

29

### https://www.halvorsen.blog

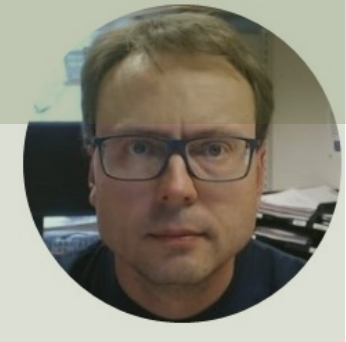

# LabVIEW Modbus Demo Software Project

#### Hans-Petter Halvorsen

**Table of Contents** 

# LabVIEW Project

- A Modbus Demo Server and a Modbus Demo Client has been presented
- The software is available as Executable Applications ready to use for Demo, Testing, etc.
- Those are created using the LabVIEW Programming Environment
- You can freely download the entire LabVIEW Project and the Source Code
- <u>https://www.halvorsen.blog/</u>
- <u>https://www.halvorsen.blog/documents/technology/modbus/</u>

# LabVIEW Project

You need LabVIEW and "LabVIEW Real-Time Module" or "LabVIEW DSC Module", which are paid software where you need to have a valid license in order to use it.

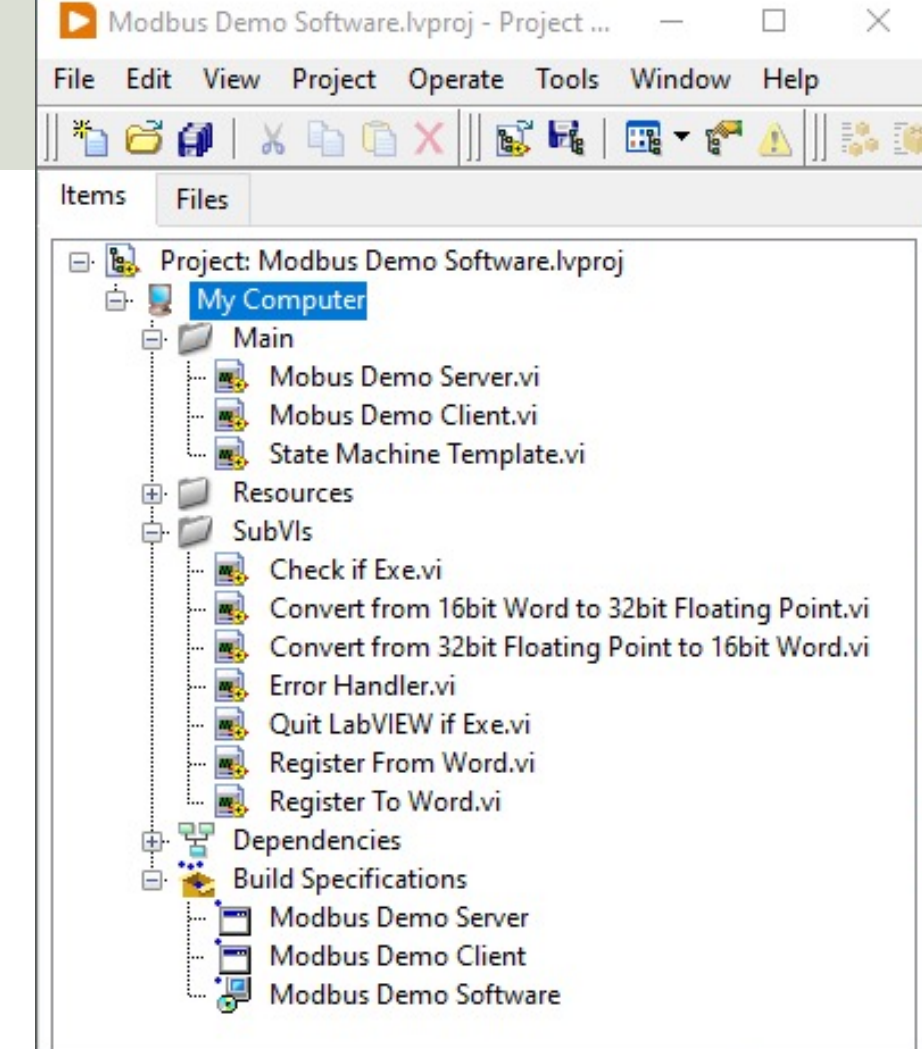

## Modbus in LabVIEW

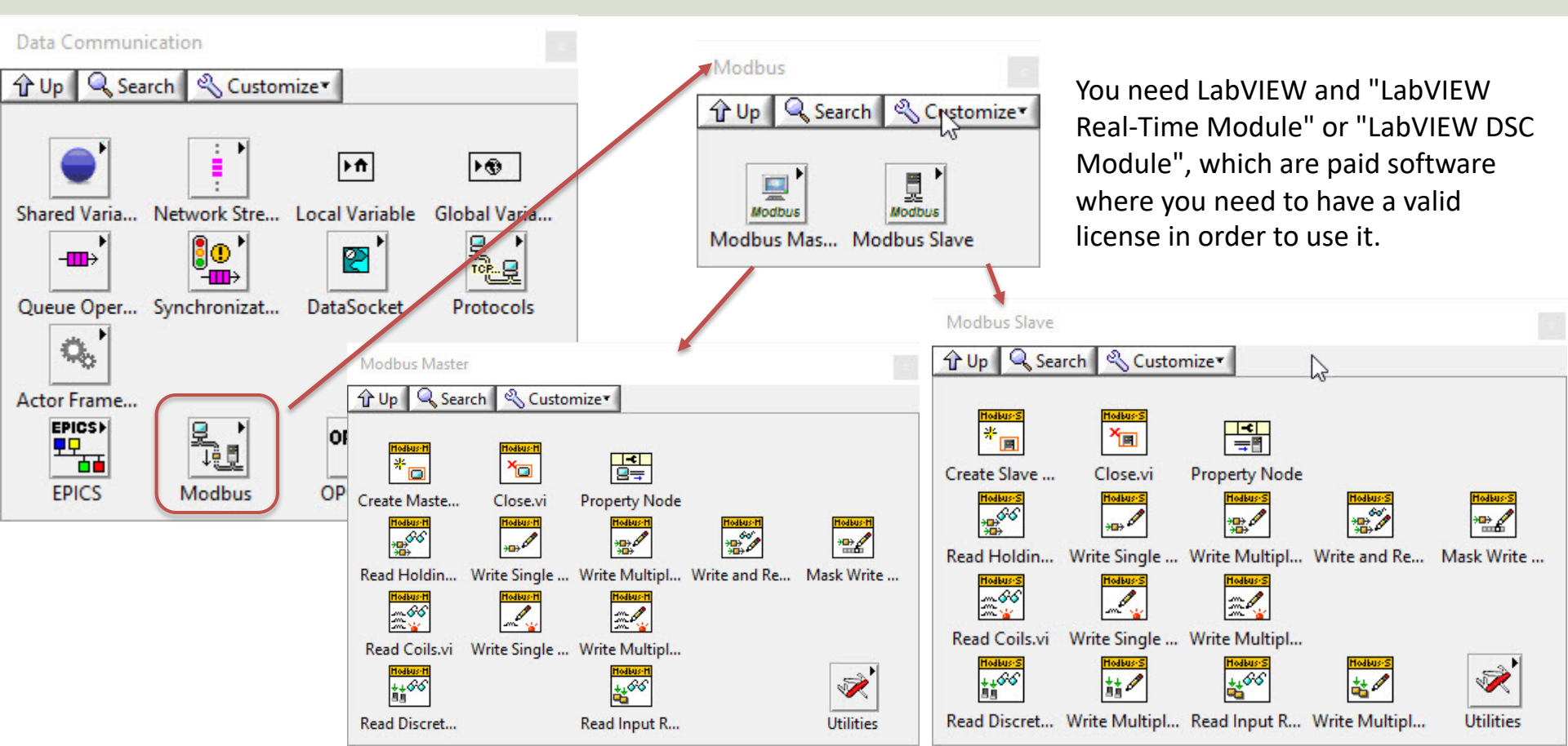

## References

- Modbus Organization: <u>http://www.modbus.org</u>
- Modbus (Wikipedia): <u>https://en.wikipedia.org/wiki/Modbus</u>
- Introduction to Modbus (National Instruments): <u>http://www.ni.com/white-paper/7675/en/</u>
- Connect LabVIEW to Any PLC With Modbus (National Instruments): <u>http://www.ni.com/tutorial/13911/en/</u>
- Modbus 101 Introduction to Modbus: <u>http://www.csimn.com/CSI\_pages/Modbus101.html</u>
- Modbus TCP/IP: <u>http://www.rtaautomation.com/technologies/modbus-tcpip/</u>
- Modbus RTU: <u>http://www.rtaautomation.com/technologies/modbus-rtu/</u>
- Using Modbus for Process Control and Automation (PDF): <u>http://www.miinet.com/Portals/0/articles/Using\_MODBUS\_for\_Process\_Control\_and\_Automation.pdf</u>

### Hans-Petter Halvorsen

University of South-Eastern Norway

www.usn.no

E-mail: hans.p.halvorsen@usn.no

Web: <a href="https://www.halvorsen.blog">https://www.halvorsen.blog</a>

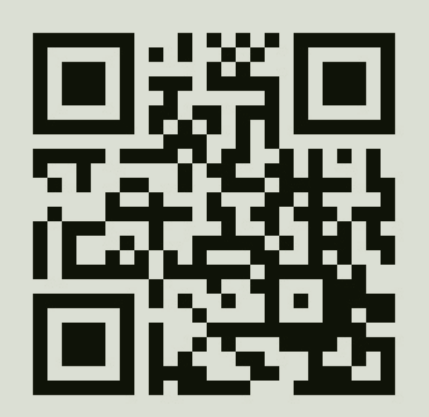

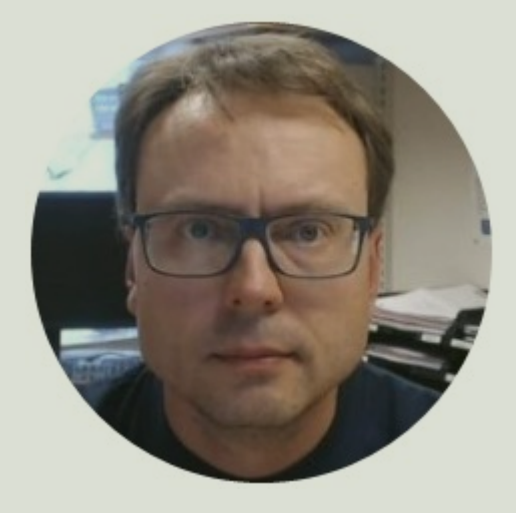